| MTMT azonositó             | 29463719                   |                           |                         |                          |     |
|----------------------------|----------------------------|---------------------------|-------------------------|--------------------------|-----|
| Statusz                    | Nylivános                  |                           |                         |                          |     |
| Zárok.                     | Béorn .                    |                           |                         |                          |     |
| ckizeld közlemény:*        | Van de Weile Christigh     | e ut al: PSMA-Terpel      | ng Postion Errisake     | Agenta for Imaging Sold  | itd |
| idiutikturieneiny:*        | Erwall I. et al. What evid | kennoe exists reliated to | o soil retextion of pho | sphorus from on-site was | ind |
| Fliggetten                 | + Nem vizagilit            | () iger                   |                         | Norn                     |     |
| Megjegyzele                |                            |                           |                         |                          |     |
| Hwelkozzie wilikarduzienek | Hivefords added            |                           |                         |                          | 0.0 |
|                            | Gidahatan                  | Jegyzeitszten             | Kirethatum              | Bagjegyzts               |     |
| Oldalszám (négli):         |                            |                           |                         |                          |     |
| Avgyzetszám (nigi):        |                            |                           |                         |                          |     |
| Konkevtus (régi):          |                            |                           |                         |                          |     |
| Régi azonositó:            |                            |                           |                         |                          |     |
| Utoleó módoeitás           | 2020-12-29 54:43:33        |                           |                         |                          |     |
| Statistics and statistics  |                            |                           | 1 million               | Summer Summerica         | -   |

Az idéző jelölésre, illetve az aktuális beállítás módosítására a mező megfelelő opciójának kijelölésével van lehetőség

Független: Nem vizsgált 

Igen

Nem

majd a Mentés és bezárás gombra kattintva menthetők a jelölésre vonatkozó beállítások, melyek a listában is megjelennek, ellenőrizhetők.

| Összes |           |           | Ryövánossá tesz   | - 97              | Szorkeszt                  | Mäveletek            |          | Duplumok         | -        | Linta     |         | THEFT          | W        | rziók.  |
|--------|-----------|-----------|-------------------|-------------------|----------------------------|----------------------|----------|------------------|----------|-----------|---------|----------------|----------|---------|
| 1/1    | 274       |           | Oxxaes allapot    | - Import          | -                          |                      |          |                  |          | Lebitia   |         | Victorialiti   | 64       | dulak.  |
| Kļ     | nows: 🔳 🗆 | Szüklten  | Salaties          | Uptend. Utols     | ió módositás = 💷 🗙         | Mézőköztemény        | - ) ×    | × rendezesek     |          |           |         | Téblézat - R   | ovid =   | Lista + |
|        | Statusa   | Poggetien | Létrehozás dátuma | Idézőközlemé      | iny 4                      |                      |          |                  |          | Ide       | zöközle | meny MTMT azor | nositoja | Emlite  |
| 1      | N         | 1         | 2020.12.16        | Enval I. et al. V | What evidence exists relat | ed to soll retention | of phosp | horus from on-si | e waster | water 310 | 06955   |                |          |         |

Amennyiben az idézéskapcsolat rekord tekintetében nem rendelkezik szerkesztési jogosultsággal, a rekordról indítható Cédula üzenetben illetve Szerzői fórum bejegyzésben kérhet adminisztrátori segítséget!

## Új idézőközlemény felvitele

Első lépés az idézett közlemény kijelölése / Közleményeim lista

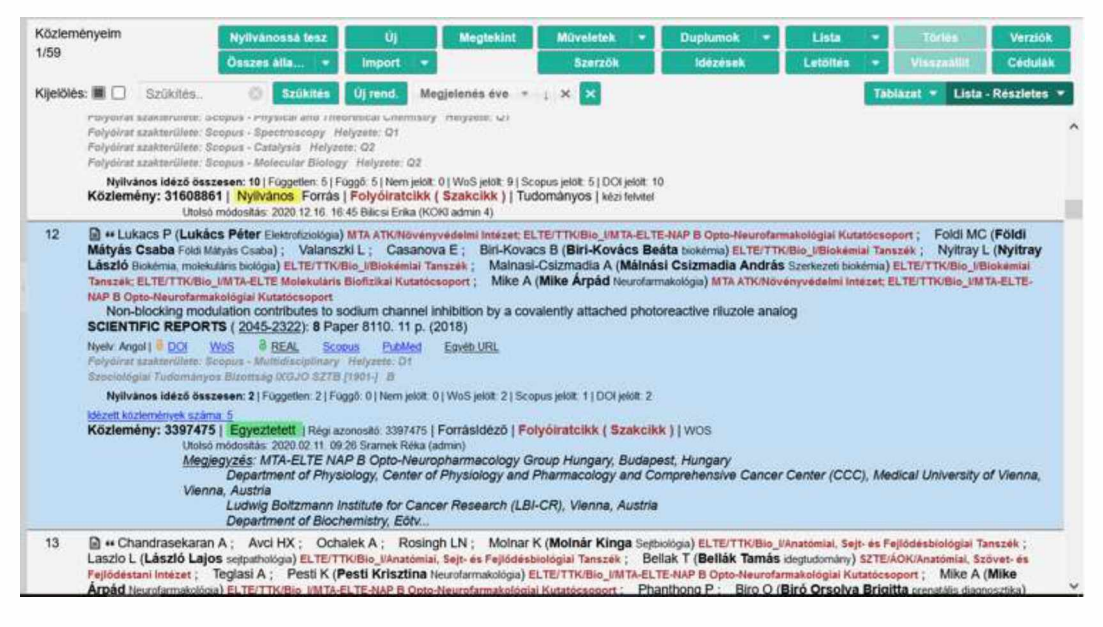

Ezt követően felső menüsor <sup>Idézések</sup> gombra kattintva az új ablakban megjelennek az esetlegesen korábban már rögzített idézőközlemények <sup>Idéző közlemények</sup>, illetve idézéskapcsolatok Idézés kapcsolatok adatai.

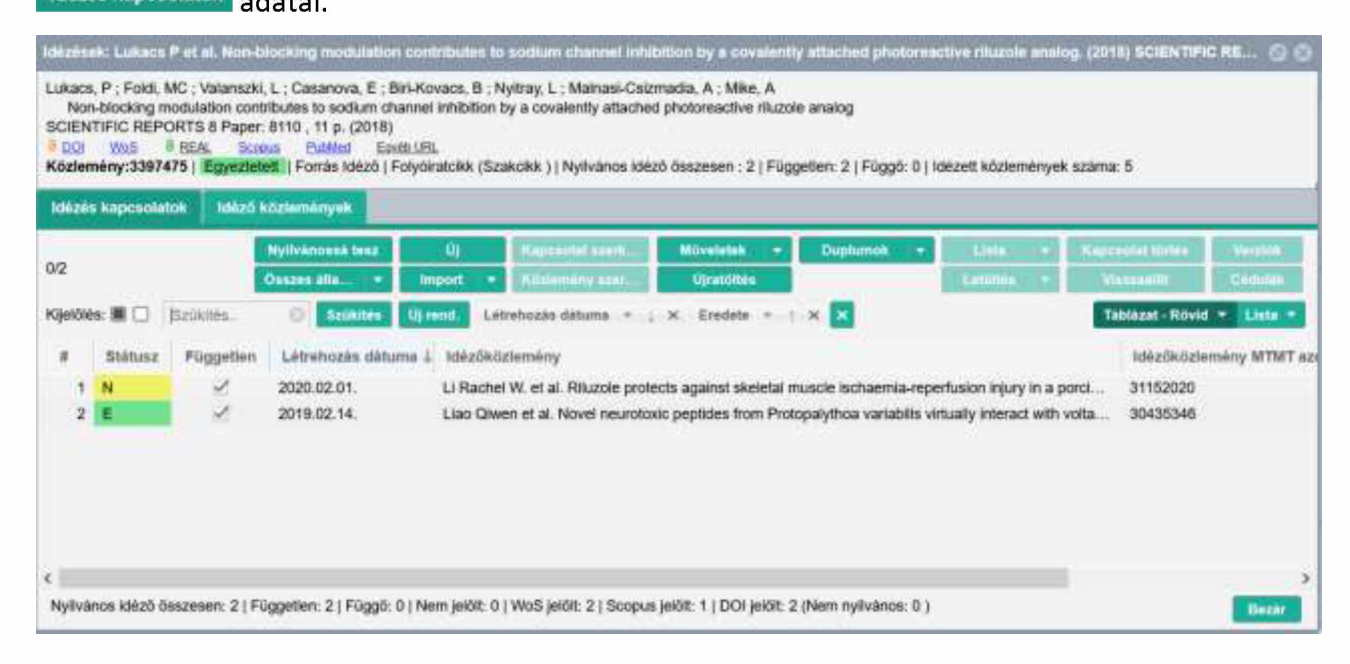

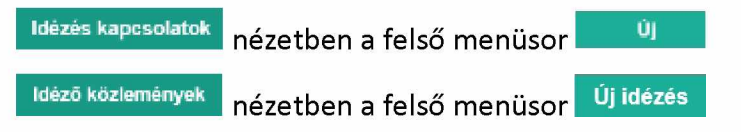

gombjára kattintva rögzíthetők új idézőközlemények adatai.

### Idézőközlemény adatainak kézi felvitele

A felső menüsor <sup>ÚJ</sup> / <sup>Új idézés</sup> gombjára kattintva, az új ablakban hozható létre az új Idézéskapcsolat rekord,

#### Idézéskapcsolat rekord

| Uj hozzandasa: Idezeskaj  | csolat                  |                             |                            |                                 | 0.6   |
|---------------------------|-------------------------|-----------------------------|----------------------------|---------------------------------|-------|
| Idézett közlemény:*       | Lukacs P et al. Non-blo | cking modulation contribute | s to sodium channel inhibi | ition by a covalently attax 🔍 🛃 |       |
| Idézőközlemény:*          |                         |                             |                            | Q &                             |       |
|                           | O Kötelezően kilöltendi | 5 (néző                     |                            |                                 |       |
| Független:                | Nem vizsgält            | 💭 Igen                      |                            | Nem                             |       |
| Megjegyzés:               |                         |                             |                            |                                 |       |
| Hivatkozás előfordulások: | Hivatkozás adatai       |                             |                            | 0                               | 8     |
|                           | Oldaiszám               | Jegyzetszám                 | Kontextus                  | Megjegyzés                      |       |
|                           |                         |                             |                            |                                 |       |
| MO-stelek *               |                         |                             | Mégs                       | Mentés Mentés és bezi           | iriks |

#### melyben szerepelnek a korábban már kijelölt idézett közlemény adatai:

| Idézett közlemény:*             | Lukacs P et al. Non-blo | cking modulation contribut | es to sodium channel inf | ibition by a covalently attac Q | ₫ 🛛   |
|---------------------------------|-------------------------|----------------------------|--------------------------|---------------------------------|-------|
| Az idéző jelölésre v            | onatkozó beállítá       | sok:                       |                          |                                 |       |
| Független:   Nem vizsgált  Igen |                         |                            |                          |                                 |       |
| Hivatkozás előfordı             | ulások* (többes ic      | lézés) adatai, mely        | ek itt adhatók m         | eg a 한 gombra kattir            | ntva: |
| Hivatkozás előfordulások:       | Hivatkozás adatai       |                            |                          |                                 | 00    |
|                                 | Oldalszám               | Jegyzetszám                | Kontextus                | Megjegyzés                      |       |
|                                 |                         |                            |                          |                                 |       |

(\*Amennyiben az idézőközleményen belül ugyanarra a műre többször is hivatkoznak.)

Az új idézőközlemény adatai a Idézöközlemény:\* mezőben rögzíthetők.

| ldézőközlemény:* | 으 딸 🛛 |
|------------------|-------|
|                  |       |

A 🤍 ikonra kattintva az idézőközlemény adatai (pl. cím, MTMT azonosító) kereshetők. Amennyiben a megadott feltétellel nyilvános rekord található a rendszerben, az a keresési listában megjelenik.

| Új horzándásar Idéa      |                                                                                                    |                                                                                                    |                                                      |                          |               |                        |
|--------------------------|----------------------------------------------------------------------------------------------------|----------------------------------------------------------------------------------------------------|------------------------------------------------------|--------------------------|---------------|------------------------|
| ldézett közlemény:*      | Lukacs P et al. Non-blocking r                                                                                  | octulation contributes to sodium channel inhibition by a covalently attac $\ \square \ \boxtimes^2$ 🕲                                                                                                    |                                                      |                          | 310 - 1       | Coculai<br>Részletes - |
| Idézőközlemény:*         |                                                                                                    | ~ 남 호                                                                                                    | vő: 0   Idézett közlemények s                        | záma: 5                  |               |                        |
| Donuellan                | Kölelezőén kiláltandó mazo<br>Nem viszakit                                                                      | Csatol: Közlemény                                                                                                    | 00                                                   |                          |               |                        |
| r oggewen:               | <ul> <li>) røprir vigsgant</li> </ul>                                                                           | Ú                                                                                                    |                                                      | 1 marcha                 | 1             |                        |
| wellaWyces.              |                                                                                                    | Type I-like behavior of the type II α7 nicotinic acetylcho                                                                                                    |                                                      |                          |               |                        |
| Hivatkozás előfordul     | lásók: Hivalkozás adatar                                                                                        | További Közlemény rekordok a Keresés gomb megnyomásával érhetők el.                                                                                                    |                                                      | - Részietes 🔻            |               |                        |
|                          | Oldalszám                                                                                                    |                                                                                                    |                                                      |                          |               |                        |
|                          |                                                                                                    |                                                                                                    |                                                      |                          | -             |                        |
| orskerenés<br>zleményeim | : Lee Simon Ming-Yuen<br>Novel neurotoxic peptides fror<br>activities in zebrafinh<br>ARCHIVES OF TOXICOLOGY (J | Kérjük Irjon be egy keresési feltételt                                                                                                    |                                                      | lista Gandhi<br>otective | ilnás<br>ke A | i<br>(Mike             |
| nodositoti rev           | Nyelv Angel   DOI Wes Score                                                                                     | 8                                                                                                    | Jezár Kiválaszt és bezár                             |                          |               |                        |
| nazerzők által           | Közlemény: 30435346   Egyezte<br>Utoso módosita: 2<br><u>Megiegyzés</u> Fun<br>134/2014/A3: Re                  | Hell: Idéző   Folyóiratcikk ( Szakcikk )   Tudományos   WeS (szvedecs b., 2019/03-14)<br>110.02,14 - 10 tö Szabó Noem (ELTE TTK edmin 5)<br>ding Agency and Grant Number: Science and Technology Development Fund (FDC)<br>search Committee: University of Macau IMYRG2016-00133-ICMS-QRCM. MYRG20 | 7) of Macao SAR (069/2015/A2<br>215-00182-ICMS-QRCM. |                          |               |                        |
| ok és sabiono Nyli       | vános idéző összesen: 2   Független:                                                                            | 2   Függő: 0   Nem jelölt: 0   WoS jelölt: 2   Scopus jelölt: 1   DOI jelölt: 2 (Nem nyilvái                                                                                                    | nos: 0 )                                             | Bozhi                    |               |                        |

Az idézőközlemény mezőben megadott kifejezésre (cím, azonosító pl. önhivatkozás esetén stb.) a rendszer a feltételnek megfelelő közleményeket keres az adatbázisban.

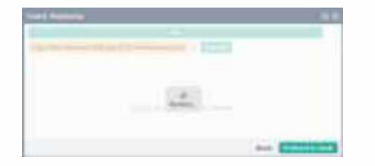

Találat esetén listázza azokat.

| The Article of State                                                                 | lakes Pater Section (19                                                                                                    | entralis controls is salar more miller in control pairs ( ) 🖉 👁                                                                                                    |                           |              | Contract of Contract of Contra |
|--------------------------------------------------------------------------------------|----------------------------------------------------------------------------------------------------|----------------------------------------------------------------------------------------------------|---------------------------|--------------|----------------------------------------------------------------------------------------------------|
| Internet and                                                                         |                                                                                                    | 60                                                                                                    | the Walter Statements     | latera f.    | -                                                                                                    |
| Property                                                                             | > New youngs?                                                                                                    | Csulot Kilalenény                                                                                                    | 00                        |              |                                                                                                    |
| Unpresident                                                                          |                                                                                                    | 0)<br>Type I like behavior of the type II of records possible () female                                                                                                    |                           |              |                                                                                                    |
| Phillippe allertantic                                                                |                                                                                                    | * RPeak Krazma et al. Type 14he behavior of the type II of receiving acetylch                                                                                                    | noine roceptor positive   | 100000       |                                                                                                    |
|                                                                                      |                                                                                                    |                                                                                                    | Nonine Rendered in locate | tata Garatta | 100                                                                                                    |
| enderseler<br>Basiniegene<br>Antergene finder<br>Weinigene finder<br>Nachweise (MAR) | Revel recorded particular in<br>activities of particular<br>activities of "Concollation<br>and Level 121 and Concollation<br>activities of the Concollation<br>activities of the Concollation<br>activities | Constraints of the second second s |                           | and a        |                                                                                                    |

## Kiválaszt és bezár gombra kattintva a kiválasztott közlemény bekerül az idézőközlemény mezőbe.

| Új hozzáadása: Idézéskap                                                                                                    | ocsolat                                                                                                    |                                                                                                    |                                                                                      |                                  | 00             |
|----------------------------------------------------------------------------------------------------|----------------------------------------------------------------------------------------------------|----------------------------------------------------------------------------------------------------|--------------------------------------------------------------------------------------|----------------------------------|----------------|
| Idézett közlemény:*                                                                                                    | Lukacs P et al. Nor                                                                                                    | -blocking modulation contribu                                                                                                    | tes to sodium channel in                                                             | hibition by a covalently at      | tar Q, 🛃 🕲     |
| Idézőközlemény:*                                                                                                    | Pesti Krisztina et al                                                                                                    | . Type I-like behavior of the ty                                                                                                   | pe II a7 nicotinic acetylcl                                                          | noline receptor positive all     | os Q 🗗 🛛       |
| Független:                                                                                                    | <ul> <li>Nem vizsgált</li> </ul>                                                                                                  | 🔘 Igen                                                                                                    |                                                                                      | Nem                              |                |
| Megjegyzés:                                                                                                    |                                                                                                    |                                                                                                    |                                                                                      |                                  |                |
| Hivatkozás előfordulások:                                                                                                    | Hivatkozás adatai                                                                                                    |                                                                                                    |                                                                                      |                                  | 00             |
|                                                                                                    | Oldalszám                                                                                                    | Jegyzetszám                                                                                                    | Kontextus                                                                            | Megjegyzés                       |                |
| Münaletak =                                                                                                    |                                                                                                    |                                                                                                    | M                                                                                    | Anna Mantés Mant                 | lós és hezárás |
|                                                                                                    |                                                                                                    |                                                                                                    |                                                                                      |                                  |                |
| nely az Idézéskapcs<br>apcsolatként,<br>kossek: Lukacs P et al. Non-bl                                                                                   | solatok Idézés ka<br>ocking modulation cont                                                                                       | fül alatt új, i<br>tributes to sodium channel inhibit                                                                              | még nem nyilván<br>ion by a covalently attached                                      | OS MUNKAPÉIDÁN                   | y státuszú     |
| ukacs, P; Foldi, MC; Valanszki,<br>Non-blocking modulation contr<br>SCIENTIFIC REPORTS 8 Paper:<br>DOI Wos 8 REAL Scool<br>Közlemény:3397475   Egyeztele | L ; Casanova, E ; Biri-Ko<br>ibutes to sodium channel<br>8110 , 11 p. (2018)<br>us PubMed Equal UE<br>11   Forrás Idéző   Folyóir | vacs, B ; Nyitray, L ; Malnasi-Csizm<br>inhibition by a covalently attached ;<br><u>a.</u><br>atcikk (Szakcikk )   Nyilvános idéző | adia, A ; Mika, A<br>hotoreactive rituzole analog<br>összesen : 2   Független: 2   I | Függő: 0   Idézett közlemények   | száma: 5       |
| ldézés kapcsolatok déző k                                                                                                    | üzlemények                                                                                                    |                                                                                                    |                                                                                      |                                  |                |
| /3                                                                                                    | vyllvánossá t Ú                                                                                                    | j Kapisolar sz. Művele                                                                                                    | etek • Duplumok •                                                                    | Lista • Kapcsolat 15             | ri- Virgtils   |
| üjelölés: 🔳 🗋 🛛 Szükités,                                                                                                    | 🕤 Szükités Új m                                                                                                    | end. Létrehozás dátuma = j :                                                                                                    | K Eredete - 1 X 🗙                                                                    | Táblázat - Ro                    | ivid - Lista - |
| # Stätusz Független                                                                                                    | Létrehozás dátuma 4                                                                                                    | Idézőközlemény                                                                                                    |                                                                                      |                                  | Idézőkö        |
| 1 M 12                                                                                                    | 15:20                                                                                                    | Pesti Krisztina et al. Type I-like bel                                                                                             | navior of the type II $\alpha$ 7 nicotini                                            | c acetylcholine receptor positiv |                |
|                                                                                                    |                                                                                                    |                                                                                                    |                                                                                      |                                  | e all 30/98/3  |

Idézőközlemények Idéző közlemények fül alatt mint nyilvános idézőközlemény jelenik meg.

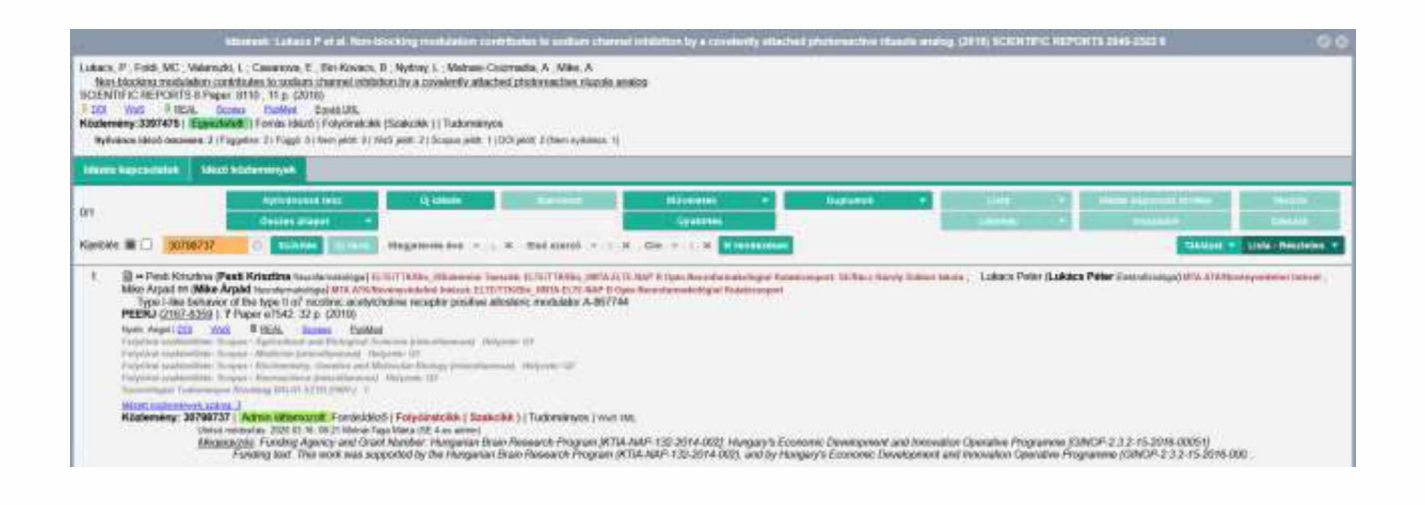

Az így létrehozott, még nem nyilvános idézéskapcsolat a felső menüsor <sup>Nyilvánossá tesz</sup> gombjára kattintva tehető nyilvánossá.

|                                                |                                                                                       | Id                                                                                                    | ézések: Lukacs P et al.                                                                                                    | Non-blocking modulation con                                                                                                    | ntributes to sodium channel inhib                                                                    | sition by a covalently a | ittached pho | toreactive riluzole | e analog. (2 | 2018) SCIENTIF | FIC REPORTS 2  | 045-2322 8       |                    |
|------------------------------------------------|---------------------------------------------------------------------------------------|----------------------------------------------------------------------------------------------------|----------------------------------------------------------------------------------------------------|----------------------------------------------------------------------------------------------------|----------------------------------------------------------------------------------------------------|--------------------------|--------------|---------------------|--------------|----------------|----------------|------------------|--------------------|
| Lukacs<br>Nor<br>SCIEN<br>CO<br>Közler<br>Nyil | P ; Foldi, M<br>blocking m<br>TIFIC REPC<br><u>Was</u><br>nény:33974<br>rános idéző c | AC ; Valanszki,<br>odulation contr<br>DRTS 8 Paper<br>BEAL Scor<br>75   Egyezteli<br>Isszeses: 2   Fög | L; Casanova, E; Biri-Ko<br>Ibutes to sodium channel<br>8110, 11 p. (2018)<br>an ButMed EgyteLis<br>itt ; Forrås Idé2ő ; Folyoi<br>getten: 2   Fuggő. 0   Nem jető | wacs, B.; Nyitray, L.; Mainasi-C;<br>i inhibition by a covalently attach<br>3L<br>ratcikk (Szakcikk.)   Tudományo<br>it: 0.) WeS jelet: 2.) Scepus jelet: 1.) | sizmadia, A.; Mike, A<br>hed photoreactive riluzole analog<br>25<br>I DCI jelöt: 2 (Hem nytkänos: 1) |                          |              |                     |              |                |                |                  |                    |
| Idéze                                          | kapcsolat                                                                             | ok Idéző k                                                                                             | özlemények                                                                                                    |                                                                                                    |                                                                                                    |                          |              |                     |              |                |                |                  |                    |
| 5                                              |                                                                                       |                                                                                                    | Nyilvänossä tesz                                                                                                    | U)                                                                                                    | Kapcsolat szerkesztés                                                                                | Müveletek                | •            | Duplumak            |              | Lista          |                | Kapcsolat tortes | Verzide            |
| 1/3                                            |                                                                                       |                                                                                                    | Osszes állapot                                                                                                    | • Import •                                                                                                    | Kötlemény szerkesztés                                                                                | Újratoltés               |              |                     |              | Letottes       | •              | Viscoallit       | Cédulák            |
| Kijelök                                        | s 🖩 🗋                                                                                 | Szűkítés                                                                                               | Bzükités Új r                                                                                                    | end. Létrehozás dátuma 👻                                                                                                    | ; X Eredete + † X Xr                                                                                 | ondezések.               |              |                     |              |                |                | Tablas           | at-Rovid + Lista + |
|                                                | Státusz                                                                               | Független                                                                                              | Létrehozás dátuma 4                                                                                                    | Idézőkőzlemény                                                                                                    |                                                                                                    |                          |              | Idézőközlemér       | ny MTMT a    | zonositója     | Említések szán | na               |                    |
| 1                                              | M                                                                                     | 12                                                                                                    | 15:20                                                                                                    | Pesti Krisztina et al. Type I-liki                                                                                                    | e behavior of the type II a7 nicotini                                                                | c acetylcholine receptor | positive all | 30798737            |              |                |                |                  |                    |
| 2                                              | N                                                                                     | 1                                                                                                    | 2020.02.01                                                                                                    | Li Rachel W. et al. Riluzole pr                                                                                                    | otects against skeletal muscle isch                                                                  | aemia-reperfusion injury | in a porci   | 31152020            |              |                |                |                  |                    |
|                                                | E.                                                                                    | 1                                                                                                    | 2010 02 14                                                                                                    | Line Churn of al Mousi nauro                                                                                                    | And a second days from Department days                                                               |                          |              |                     |              |                |                |                  |                    |

Abban az esetben, ha az idézőközlemény címére, azonosítójára futtatott keresés eredménytelen,

| Csatol: Közlemény                                  | 0 0                      |
|----------------------------------------------------|--------------------------|
| Új                                                 |                          |
| ANTITRANSFERRIN RECEPTOR ANTIBODY AND AI 🛞 Keresés |                          |
|                                                    |                          |
|                                                    |                          |
| Nincs találat                                      |                          |
|                                                    |                          |
|                                                    | Bezár Kiválaszt és bezár |
| az idézőközlemény adatai kézzel rögzíthetők az uj  | gombra kattintva.        |

A megnyíló új ablakban lehetőség van külső azonosítók (pl. DOI) megadására.

| ij hozzáadása: Közlem                           | nény                                                                                                    | 00                                                                                                    |
|-------------------------------------------------|----------------------------------------------------------------------------------------------------|----------------------------------------------------------------------------------------------------|
| - Adjon meg egy egyedi a<br>Amennviben rendelke | azonositót<br>szésére áll a publikáció valamely egyedi azonosítója, kérem adia meg, vagy kattintson a TOVÁBB gombra. |                                                                                                    |
| Tipus                                           | DOI                                                                                                    | Ψ.                                                                                                    |
| Érték:                                          | 10.1186/s40101-020-00245-7                                                                                           |                                                                                                    |
| Megjelenés előtti.                              | à la chuir ann an tha chuir an tha chuir an tha chuir an tha chuir an tha chuir an tha chuir an tha chuir an th      |                                                                                                    |
|                                                 |                                                                                                    | Tovább                                                                                                    |
|                                                 |                                                                                                    |                                                                                                    |
| Milosistak *                                    | Mégse Mantes Mentes es bezarás                                                                                       | Mentes és nyilvánossá tesz                                                                                                    |
| AMMA AVA SAMA SAMA                              | CONTRACT Record Record Contractor                                                                                    | The subscription of the subscription of the su |

Amennyiben az adatbázisban a megadott azonosítóval már található nyilvános rekord, arról üzenet érkezik

| Figyslimszte                                                                                                    |                                                                                                    |                | Figyelmezielės        | •                                                                                                    |                                    |
|----------------------------------------------------------------------------------------------------|----------------------------------------------------------------------------------------------------|----------------|-----------------------|----------------------------------------------------------------------------------------------------|------------------------------------|
| A megadolt                                                                                                    | azonosítóval már létezik publikáció. Ezt a publikációl szerkesztheti.                                                                                                    |                | A megadott azonosítóv | ni mir kilezik publikáció. Ezt a publikációt csak megtekintheti                                                                                                    |                                    |
|                                                                                                    | QK .                                                                                                    | vagy           |                       | OK Szerzőlintézmény hoczárendelée                                                                                                    |                                    |
| 0                                                                                                    | к                                                                                                    |                |                       |                                                                                                    |                                    |
|                                                                                                    |                                                                                                    |                | Right-my hughlin      | near Summing 2 of at the 25cm of Drive Haw Multick Composition Structures or Parke We                                                                                                    |                                    |
|                                                                                                    |                                                                                                    |                | MIMT approxim         | 530904                                                                                                    |                                    |
| Contraction of the local division of the local division of the loc | and the later of a West State & Street and a balance Second address (1998) Million (1993). Classed, 1998 1                                                                                                    | -00            | Tamer                 | Automoti                                                                                                    |                                    |
| MTRT annually                                                                                                    | TTRUE                                                                                                    | -              | land                  | Test 1                                                                                                    |                                    |
| TRB-AL                                                                                                    | Metadore.                                                                                                    |                | Villiance             |                                                                                                    |                                    |
| 2000                                                                                                    | New Control of Control of Control |                | 1 PERCENTER           |                                                                                                    |                                    |
| formerse.                                                                                                    |                                                                                                    |                | 8905                  |                                                                                                    |                                    |
| 1618                                                                                                    |                                                                                                    |                | Disprised a state     | 1                                                                                                    |                                    |
| Magnessia artis                                                                                                    |                                                                                                    |                | THE                   | Total and the                                                                                                    | 45                                 |
| Figure 1                                                                                                    | Folyaman (an                                                                                                    | n <sup>2</sup> |                       |                                                                                                    |                                    |
| Berrin                                                                                                    | Print (K. Print Print (K. K.                                                                                                    | 10°            | Encourant.            | Reserved a constant and                                                                                                    |                                    |
| And a local diversity of the local diversity of the local diversity  |                                                                                                    |                | year.                 | Tudenaliyati                                                                                                    |                                    |
| and a                                                                                                    | Aug                                                                                                    | <i>6</i> 7.    | Mycle **              | Humit                                                                                                    | 20.02                              |
| toolde:                                                                                                    | Annual Annual Annual Annual Annual Annual Annual Annual Annual Annual Annual Annual Annual Annual Annual Annual                                                                                                    |                |                       | Vegat                                                                                                    | ₩.                                 |
| 1.1.1.1.1.1.1.1.1.1.1.1.1.1.1.1.1.1.1.1.                                                                                                    | 10. Anni                                                                                                    | 12             | tawatao -             | Provide state of the second state of the second state of the secon | Designment of                      |
|                                                                                                    | Lands, Pale Lands, Pale Tenerhouse, and Research and Michael Market and Michael Strand and Article Vision Pales.<br>Miles Appl 2006. Social Discriminational Land 2 Michael and Michael Michael Vision. Vol. 171 (MM 101) 467<br>(2007).                                                                                                    |                |                       | Scientry, II & Domini, Tetri Dirighamarki, Lincit Misangelicit A Megange Rote<br>Gauste I: Davide Tetri Hennite (eggegelicit: k. ). Georg II al: Regulgelicit Minis II<br>Overs A<br>Overs A                                                                                                    | e (KTH / ALM)                      |
| (ec)<br>Ace                                                                                                    | Alfrad Materia a Composenti a Rochani Commed Entellani                                                                                                    |                |                       | Harrany L (Harrany Lapo (Skyappant, m. L scent); Nopelpasot to Alegoripe Kinke<br>Funde: T (Funde: Tanki (Kadunge), Gen)); 1 Gr. Hepplopecial Kinke in Kaduloge - 1                                                                                                    | veszte ( Acie) 🖉 🖉 🖉               |
| Abrialy close.                                                                                                    |                                                                                                    | -              | City 1                | The Effects of Base Reer Medical Compression Stockings on Public Week Metods of Young Intel                                                                                                    | Rip Vekarksars in                  |
| Contractory of                                                                                                    | integrate and interest and interest and inte | manufactor (   | a constant of         | Henry Council Council                                                                                                    | and the second later in the second |

Mentés / Kiválaszt

Az új idézéskapcsolat rekordban idézőközleményként szerepel a keresést követően kiválasztott közlemény

| dézett közlemény:*        | Lukacs P et al. Non-block | ing modulation contributes to so | dium channel inhibition by a | covalently attached photoreacti | ver Q 6      |
|---------------------------|---------------------------|----------------------------------|------------------------------|---------------------------------|--------------|
| dézőközlemény:*           | Toth Adam et al. What Ma  | ikes a Compound a Sodium Cha     | nnel Inhibitor (2020) BIOPH  | YSICAL JOURNAL 0006-3495        | 15* 이 당      |
| öggetlen.<br>Naglenvzés   | Nem vizsgält              | 🔾 igen                           |                              | • Nem                           |              |
| livatkozás előfordulások: | Hivatkozás adatai         |                                  |                              |                                 | 0            |
|                           | Oldalszám                 | Jegyzetszám                      | Kontextus                    | Megjegyzés                      |              |
| Milwistok +               |                           |                                  |                              | Mentes Men                      | tés és bezár |

| Idezes Representation                                                                                                    | á kozamények                                                                                                    |                                                                                                    |                                                     |                                       |                            |                       |                      |
|----------------------------------------------------------------------------------------------------|----------------------------------------------------------------------------------------------------|----------------------------------------------------------------------------------------------------|-----------------------------------------------------|---------------------------------------|----------------------------|-----------------------|----------------------|
| 07                                                                                                    | National Inst                                                                                                    | aj Karrana anter<br>Inger • Rosaring porte                                                                                                    | Mirenatus y<br>Opratities                           | Diplomit +                            | Lone +<br>Lannes +         | Second from 1         | Territor<br>Contante |
| <ul> <li>Kipeckie III 20403772</li> <li>Statunz Fäggebe</li> <li>M</li> </ul>                                                                                             | <ul> <li>Letretoute datums</li> <li>16.22</li> </ul>                                                                                                    | Lerrevezas detune + ; ×<br>i Idezlikizterneny<br>Tolh Adam et al What Makes a Compo                                                                         | findens of the second links                         | No. (2020) BIOPHYSICAL                | ideztikitek<br>20 21198565 | enary MIMT azonosito  | ga Errittesek        |
| valamint a kö                                                                                                    | özlemény a                                                                                                    | datai az Idéző köz                                                                                                    | zlemények fi                                        | ül alatt.                             |                            |                       |                      |
| Q1                                                                                                    | Nyrvárias lesz<br>Nyrvárias in                                                                                                    | The second second second second second second second second second second second second second second second se                                             | Moreletes +                                         | Oubleme                               | Lata - 1<br>Certina a      | Trailers and the      | Territo<br>Cettalia  |
| Kyelotes 🔳 🗔 🛛 Taranna                                                                                                    | O trithes                                                                                                    | Negjalanda ava - ; × 61                                                                                                    | й кангай — т. н. Шин                                | ·                                     |                            | Tablan . See          | ta-Résoletes +       |
| 1 B + Toth Adam, Lu<br>feundamentaligie Xer<br>What Makes a Con<br>BKOHYSICAL JOUR<br>Net: Angl (CD Yo<br>Idget Address vok Kan<br>Kademany 3119506<br>(Catemany 2119506) | kucs Puter (Lukáce Péter<br>ithonopor<br>report a Sodiario Charnol<br>NAL (2005-3495 1142-009<br>S. Casth. IB.<br>X.2<br>S. Aphysions: Formesidect<br>redocing: 2000 38, 14 13 A | Debatrationity (n. 1977)<br>Webby<br>(n. 1984 (d) pp 5774-5774 (2020)<br>(Folysferddisk ( Abertrask / Riveral ) (<br>(Folysferddisk ( Abertrask / Riveral ) | net ; Miko Arpart (Mike Arp<br>Tudomkryce ) nachána | <b>båd</b> (dependenteriologie) NUA A | Alabissis epotitudust kom  | os, tituttiking (nukt | LTE MAP II Cyna      |

Amennyiben a rendszer az adatbázison belül nem talált releváns rekordot, külső forrásban keres. Találat esetén annak eredményeként egy új, számos adatot már tartalmazó űrlap jelenik meg

| 0j hozzaedėse: Közle                  | meny                                                                                                    |                             |         |
|---------------------------------------|----------------------------------------------------------------------------------------------------|-----------------------------|---------|
| Fornásközlemény                       |                                                                                                    |                             |         |
| Idéző:                                |                                                                                                    |                             |         |
| Mogielienės elėtti:                   |                                                                                                    |                             |         |
| Tipus:*                               | Folyóratcikk                                                                                                    | Q 🛃                         | 0       |
| Besorolās.*                           |                                                                                                    | Q 🛃                         |         |
|                                       | Kotalazően kitútandó maző                                                                                       |                             |         |
| Jelleg."                              |                                                                                                    | Q 🗹                         |         |
|                                       | Kötelezően köötendő mező                                                                                        |                             |         |
| Nyeliv: *                             | Nyolv                                                                                                    | 0                           | 8       |
|                                       | I Angel                                                                                                    | ß                           | ×       |
| Szerző(k): *                          | Szerzők hozzáadása                                                                                              | 0                           |         |
|                                       | A közlemény szerzől                                                                                             | Cereses nevekben 📀          | 0       |
|                                       | 🜩 Shishido, Inaho                                                                                               | r.                          | ×       |
|                                       | 🚔 Konya, Issei                                                                                                  | 1                           | ×       |
|                                       | 🚎 Yano, Rika                                                                                                    | 6                           | ×       |
| Cím: *                                | Effect on autonomic nervous activity of applying hot towels for 10 s to the back during bed ba                  | ths                         |         |
| Alcim                                 |                                                                                                    |                             |         |
| A Marana and Constant and San Andrews | Annual Annual Annual Annual Annual Annual Annual Annual Annual Annual Annual Annual Annual Annual Annual Annual |                             |         |
| Alliveleter =                         | Mégse Mentes Mentes es                                                                                          | bezaras Menses es nyilvanos | sa tesa |

Az adatok kiegészítését, mentését követően az idézőközlemény adatai az idézéskapcsolat rekord idézőközlemény mezőjébe kerülnek.

| Új hozzásdása: Idézéskap  | csolat                           |                                    |                                |                                     | 00         |
|---------------------------|----------------------------------|------------------------------------|--------------------------------|-------------------------------------|------------|
| idézett közlemény:*       | Lukacs P et al. Non-block        | ing modulation contributes to sodi | um channel inhibition by a c   | ovalently attached photoreactive r  | 0.670      |
| idézőközlemény:*          | Shishido Inaho et al. Effect     | ct on autonomic nervous activity o | f applying hot towels for 10 s | s to the back during bed baths. (20 | 0.20       |
| Független:                | <ul> <li>Nem vizsgålt</li> </ul> | O Igen                             |                                | O Nem                               |            |
| Megjegyzés:               |                                  |                                    |                                |                                     |            |
| Hivatkozás előfordulások: | Hivatkozās adatai                |                                    | 21 I -                         |                                     | 00         |
|                           | Oldalszám                        | Jegyzetszám                        | Kontextus                      | Megjegyzės                          |            |
|                           |                                  |                                    |                                |                                     |            |
| Mõuslotek =               |                                  |                                    |                                | Mégse Mentés Mentés                 | és bezárás |

#### Az idéző jelölése is elvégezhető:

| Független:                                                                               | Nem vizsgált                                                                                                    | <ul> <li>Igen</li> </ul>                                | O Nem                               |
|------------------------------------------------------------------------------------------|----------------------------------------------------------------------------------------------------|---------------------------------------------------------|-------------------------------------|
| Mentés és bezá                                                                           | rás                                                                                                    |                                                         |                                     |
|                                                                                          |                                                                                                    |                                                         |                                     |
| Az elmentett                                                                             | rekord ellenőrizhető az                                                                                                    | fül,                                                    |                                     |
| Addees Representation 10400                                                              | ktidenergen.                                                                                                    |                                                         |                                     |
| 01                                                                                       | Ny Pranton and State State Sta | Monanga e Daphanai e Uni                                | a lapsortem more                    |
| Kjesten # 🗆 29463771                                                                     | Desas Alapet + Peret + Thisseemu Salitaniae                                                                                                    | Uyatotha Latathai                                       | Tanana - Nove - Line -              |
| # Sisture Függetten                                                                      | Letroticans sistums 1 Metablighteneny                                                                                                    | Meadedateventry MTNT assessments                        | e Entlesse szena                    |
| 1 M 2                                                                                    | 10 01 Stisship inatio et al: Effect on autonomic nervous activit                                                                                                    | ly of applying hot towels for 10 s to the bac. 31608805 |                                     |
|                                                                                          | ldéző közlemé                                                                                                    | nyek                                                    |                                     |
| valamint a ko                                                                            | ozlemeny adatai az                                                                                                    | ful alatt.                                              |                                     |
|                                                                                          |                                                                                                    |                                                         |                                     |
| 5///.S.                                                                                  | Nystaanaa laas                                                                                                    | Municipal A Degrame                                     | I Have been service and the service |
| 01                                                                                       | Restaurily 10                                                                                                    | General Coloma (                                        | (terest) (tereste                   |
| Kapolas III [] Estimates                                                                 | Litter Courts Heginenie Ave T., X. Codistanti T. 1                                                                                                    | A. Cim. (1) (1) A M/HERRICARD                           | Taktnerpet * Lists - Rescherten *   |
| <ol> <li>Stastido Inaño, Kor<br/>Eflact on autonomic /<br/>JOURNAL OF PHYSIOL</li> </ol> | nys Issel ; Yano Rika<br>wnoas achivty of applying hot towats for 10 s to the back during bad batts<br>JOGICAL ANTHROPOLOGY (1983-8/19) 1983-6805; 39 (1) Paser 25, (2020)                                                                                                    |                                                         |                                     |
| Nyelic Angol ( <u>DOE</u> ( <u>HoS</u> )<br>(Mod) heijdenterven solena                   | Scores Flatted Cavibility.                                                                                                    |                                                         |                                     |
| Közlemény: 3160892E  <br>Utatel mi                                                       | Maniapolitány Nem na kvázos i dóző ( Foly úkrati král ( Bzakcikk ) ( Tudoményes )<br>stestáz 2021 hl. 52. 10.61 Mira Arada (tevantariyatalóga)                                                                                                    | his bird                                                |                                     |

Az újonnan rögzített idézőközlemény, illetve a létrehozott új idézéskapcsolat még nem nyilvános,

 Munkapéldány
 státuszú. Az idézőközlemény az
 Idéző közlemények
 fül alatti, az új idézéskapcsolat

 pedig a
 Idézés kapcsolatok
 fül alatti listában tehető nyilvánossá a
 Nyilvánossá tesz
 gombra

 kattintva. Amennyiben az idézőközleményt teszi nyilvánossá, azzal az idézéskapcsolat nyilvánossá tétele is megtörténik.
 gombra

Amennyiben a külső azonosítóra történt keresés nem járt eredménnyel, illetve ha nem ismerünk külső azonosítót, a **Tovább** gombra kattintva a forrásközleménnyel megegyező űrlapokon és lépésekben manuálisan rögzíthetők az idézőközlemény adatai.

Típus, Besorolás és Jelleg rögzítése (menüből választható)

| 0            |                                              | mény                     | j hozzáadása; Közle |
|--------------|----------------------------------------------|--------------------------|---------------------|
|              |                                              |                          | A līpus megadāsa    |
| 0.₽0         |                                              | Folyósatcikk             | Tipus:*             |
| ् छ छ        |                                              | Szakcikk (Folyóiratcikk) | Besorolás *         |
| 980          |                                              | Tudományos               | Jelleg *            |
| Tovább       | Vissza                                       |                          |                     |
| vánossá tesz | Mègse Mentés Mentés és pozáras Mentes és run |                          | Miveletes +         |
|              | Mégse Mentés Mentés és nazáras Mentes és min |                          | Miveletes +         |

| A toxensiny keyle attra<br>Folydesk *         | a regadasa                                                                                                    | 0.00                     |
|-----------------------------------------------|----------------------------------------------------------------------------------------------------|--------------------------|
|                                               | Csatol: Folyóirat                                                                                                    | 00                       |
|                                               |                                                                                                    |                          |
|                                               | Cim vagy ISSN<br>BONE MARROW TRANSPLANTATION   Elejétől Kereses                                                                                                    | 10 C                     |
| Physiologies of Stordaulies                   | További Folyóirat rekordok a Keresés gomb megnyomásával érhetők el.                                                                                                    |                          |
| Norskarmás<br>Iyorskarmás                     | Kérjük irjon be egy keresési feltéhell<br>Bezár                                                                                                    | Riválaszt és bezár       |
| la módosítult nekorg<br>niteitséges tövábbi k | Közlemeny: 31196555 [ Mytvanos: Fon üsldéző ] Folyálitatolik ( Abaztrakt / Kironat ) [ Tizdományos ]<br>Közlemeny: 31196555 [ Mytvanos: Fon üsldéző ] Folyálitatolik ( Abaztrakt / Kironat ) [ Tizdományos ]<br>Utáni métorita: 30213224 St. 13 Anno Zuztanos (ADCIDA 4 anno)<br><u>Amourozzás</u> : Sizyánoment ()                                                                                                    | Nett Maria               |
| Csatol: Folyóira                              | t                                                                                                    | <b>©</b> 8               |
|                                               | Új                                                                                                    |                          |
| Cím vagy ISSN                                 |                                                                                                    |                          |
| BONE MARRO                                    | OW TRANSPLANTATION   Sector Constraints Constraints Co |                          |
| BONE MARRON                                   | N TRANSPLANTATION 0268-3369 1476-5365                                                                                                    |                          |
|                                               |                                                                                                    |                          |
|                                               |                                                                                                    |                          |
|                                               | E                                                                                                    | Bezár Kiválaszt és bezár |
| Kiválaszt és be                               | zár                                                                                                    |                          |

Abban az esetben, ha a keresett folyóirat nem található a rendszerben az új gombra kattintva rögzíthetők a folyóirat adatai

| Új hozzásdása: Foly | yölrat    | 00                              |
|---------------------|-----------|---------------------------------|
| - P-ISSN/E-ISSN beå | ditása    |                                 |
| P-ISSN              | 3452-8976 |                                 |
| E-ISSN:             |           |                                 |
|                     |           | Tovább                          |
|                     |           |                                 |
| Müveletek +         |           | Mégse Mentés Mentés és bezárias |

| Uj hozzáadása: I                      | Folyóirat                                                                   |              |       |        | 00                |
|---------------------------------------|-----------------------------------------------------------------------------|--------------|-------|--------|-------------------|
| Hosszű név.*                          | EUROPEAN JOURNAL OF HAEMATOLOGY                                             |              |       |        |                   |
| P-ISSN:                               | 3452-8976                                                                   |              |       |        |                   |
| E-ISSN                                |                                                                             |              |       |        |                   |
| Nincs ISSN:                           | <b>.</b>                                                                    |              |       |        |                   |
| Kiadók.                               | Kiadó                                                                       |              |       |        | 00                |
| Honlap                                |                                                                             |              |       |        |                   |
| Megjegyzés                            |                                                                             |              |       |        |                   |
| Mentés és bez                         | árás 🛛                                                                      |              | Mogse | Mentes | Mentes es bezaras |
| Mentés utá<br>ovasoi                  | n nem logja tudni szerkeszteni ezt az objektumot, de logja tudni keresni és |              |       |        |                   |
| Q) hozzáscása Közlem                  |                                                                             | 00           |       |        |                   |
| A küzemény folyókatána<br>Folyókat: * | EUROPEAN JOURNAL OF HAEMATOLOGY 3452-8876                                   | 980          |       |        |                   |
|                                       |                                                                             | Vieta Stoken |       |        |                   |

Megjegyzés: a folyóirat mellett további hiányzó törzsadatok (kiadó, település, ország, konferencia, sorozat) is rögzíthetők szerzői jogosultsággal az adatfelvitel folyamata közben, más dokumentum típusok (pl. Könyvrészlet, Könyv) esetében is!

Mappe Receive Mercelan products Street as routed

| hozzáadása: Közlemén              | Y                 | 00            |
|-----------------------------------|-------------------|---------------|
| Adja meg a folyóiratspecifi       | us paramétereiket |               |
| Kötet: *                          | 32                |               |
| Füzet *                           | 4                 |               |
| Első oldal: *                     | 234               |               |
| Utolsó oldal:                     | 239               |               |
| Közlemény azonosító<br>(ArtNo): * |                   |               |
| Megjelenés előtti:                | 0                 |               |
| Megjelenés éve: *                 | 2020              | ÷             |
|                                   |                   | Vissza Tovább |
|                                   |                   |               |

Tovább

ADDIVIDUAL \*

| Új hozzáadása: Közler | nény                     | 00      |
|-----------------------|--------------------------|---------|
| Forrásközlemény:      |                          | ^       |
| ldéző.                | 2                        |         |
| Megjelenés előtti     |                          |         |
| Tipus:*               | Folyóiratcikk            | ର ଜ 🛛   |
| Besorolás:            | Szakcikk (Folyóiratcikk) | ୍ ଜ 🖉 🛛 |
| Jelleg:*              | Tudományos               | ୍ ଜ 😨 💿 |
| Nyelv:*               | Nyelv                    | 00      |
|                       | 🚔 Angol                  | 뚭 ×     |
| Szerző(k): *          | Szerzők hozzáadása       | 0       |

0

| izerzók kozeles                |                              |                            |                                                                                                    |                                              |
|--------------------------------|------------------------------|----------------------------|----------------------------------------------------------------------------------------------------|----------------------------------------------|
| Amennyiben ne                  | m tóló ki a Szer             | rző nevek mezőt és igy kal | l a Szerzők keresése gombra, akkor a már meglévő szerzőséglistát szerkeszt                                                         | heli,                                        |
| Előfeitételek<br>lopcionális'i | Nevek közöl<br>elválasztőjel | 6 (outomatik               |                                                                                                    |                                              |
|                                | Szerzőségtíp                 | ous Szerző                 | Q & O                                                                                                    |                                              |
| Szerző nevek                   | Bi                           | anuvais, David Drumez, E   | le Blate. Didef                                                                                                    |                                              |
|                                | To                           | bb szerző esetén a neveke  | $\overset{\alpha}{\rightarrow},\overset{\alpha}{\rightarrow}$ and , &, ? elvélasztók valamelyikével válassza el, majd nyomja meg a | Szerzők keresése gombol.<br>Szerzők keresese |
|                                |                              |                            |                                                                                                    | Magae                                        |

#### Szerzők keresése

| SECTION RECENT               |                                |                     |                                                                                                    |                   |                                             |                     | 1      |
|------------------------------|--------------------------------|---------------------|----------------------------------------------------------------------------------------------------|-------------------|---------------------------------------------|---------------------|--------|
| Amenny®en ne                 | em töllä ki a Szerző nevek     | mezőt és így kattir | nt a Szerzők keresése gombra,                                                                                                    | aikkor a mår meg  | lévő szerzőséglistát szerkesztheti.         |                     |        |
| Előfelőlélek<br>(opcionális) | Nevek közötli<br>elválasztójel | Osofornatikus       | d in the second second s |                   |                                             |                     |        |
|                              | Szerzőségtípus                 | Szerző              | 9.20                                                                                                    |                   |                                             |                     |        |
| Szerző nevek:                | Beauvats. I                    | Navid Drumaz, Elo   | de Blase, Dider                                                                                                    |                   |                                             |                     |        |
|                              |                                |                     |                                                                                                    |                   |                                             |                     |        |
|                              | Tobb szerző                    | eselén a neveket    | a 😳 😳 land", '&', 7 elválasztók (                                                                                                    | valamelyikével vä | lassza el, majd nyomja meg a Szerzők keresi | ise gombot          |        |
|                              |                                |                     |                                                                                                    |                   |                                             | Szerzők             | ****** |
| Baurada kival                | iesztüne                       |                     |                                                                                                    |                   |                                             | Remains travelation | 0      |
| Szerző                       |                                |                     |                                                                                                    |                   | Intézmények                                 | Szerzőségőpus       |        |
| Benuvers, Devi               | d                              |                     |                                                                                                    | Q 🔴 🖬 🗤           | syvek -                                     | Szerző              | 9.6    |
| Orumez, Elodie               | 6                              |                     |                                                                                                    | Q 🗶 🖬 🗤           | agiyok .                                    | Szerző              | 0.0    |
| Finise Dirfer                |                                |                     |                                                                                                    | Q                 | egyet a                                     | Szerző              | 0,0    |
| PLANTER' PLANER.             |                                |                     |                                                                                                    |                   |                                             |                     |        |
| Londono, Londono             |                                |                     |                                                                                                    |                   |                                             |                     |        |
| under, under                 |                                |                     |                                                                                                    |                   |                                             |                     |        |
|                              |                                |                     |                                                                                                    |                   |                                             |                     |        |
|                              |                                |                     |                                                                                                    |                   |                                             |                     |        |

Idézőközlemények esetében szerzői hozzárendelés nem szükséges!

Mentés és bezárás

| hozzáadása: Közler | nêny                                                                                                    |                                    | 6      |
|--------------------|----------------------------------------------------------------------------------------------------|------------------------------------|--------|
| orrásközlemény:    |                                                                                                    |                                    |        |
| léző:              | ×.                                                                                                    |                                    |        |
| legjelenés előtti: |                                                                                                    |                                    |        |
| ipus:*             | Folyóratcikk                                                                                                    | 9.6                                | •      |
| esorolás           | Szakcikk (Folyóiratcikk)                                                                                              | G 6                                | •      |
| lleg *             | Tudományos                                                                                                    | 9.6                                | 9 0    |
| elv;*              | Nyelv                                                                                                    | 0                                  | 0      |
|                    | 🚔 Angol                                                                                                    | C                                  | 7 ×    |
| erző(k): *         | Szerzők hozzáadása                                                                                                    | 0                                  | ,      |
|                    | A közlemény szerzői                                                                                                   | Keresês nevekben 🛛 💿               | ۵      |
|                    | 🚔 Beauvais, David                                                                                                    | C                                  | 7 ×    |
|                    | Drumez, Elodie                                                                                                    | C                                  | ×      |
|                    |                                                                                                    | e                                  | ſ×     |
| n.•                | Scoring system for clinically significant CMV infection in seropositive recipients following allo<br>an SEGM-TC study | igenic hematopoietic cell transpic | ta     |
| im.                |                                                                                                    |                                    |        |
| düveletek -        | Mégse Mentés Mentés es                                                                                                | bezárás Mentés és nyitváno         | isà te |

Az idézőközlemény adatait tartalmazó rekord menthető nem nyilvános rekordként <sup>Mentés és bezárás</sup> illetve nyilvánossá tétellel együtt <sup>Mentés és nyilvánossá tesz</sup> is.

Az új idézéskapcsolat rekord űrlapja megtekinthető, illetve az idéző jelölés is elvégezhető

| ldézett közlemény.*       | Lukacs P et al. Non-blocking modulation contributes to sodium channel inhibition by a covalently attached photoreactive r |                                        |                              |                                     |      |  |  |  |
|---------------------------|----------------------------------------------------------------------------------------------------|----------------------------------------|------------------------------|-------------------------------------|------|--|--|--|
| dézőközlemény *           | Beauvais David et al. Sco                                                                                                 | ring system for clinically significant | nt CMV infection in seroposi | tive recipients following allogenic | 1961 |  |  |  |
| Független.<br>Megjegyzés  | O Nem vizsgált                                                                                                    | <ul> <li>Igen</li> </ul>               |                              | O Nem                               |      |  |  |  |
| Hivatkozás előforduláso   |                                                                                                    |                                        |                              |                                     | -    |  |  |  |
| Hivatkozás előfordulások: | Hivatkozás adatai                                                                                                    |                                        |                              |                                     | 00   |  |  |  |

#### Mentés és bezárás

| Új hozzáadása: Idézéskap  | csolat                    |                                       |                           |                                      | 0 0             |
|---------------------------|---------------------------|---------------------------------------|---------------------------|--------------------------------------|-----------------|
| Idézett közlemény: "      | Lukacs P et al. Non-block | ng modulation contributes to sod      | um channel inhibition by  | a covalently attached photoreacti    | ver Q 🗗 🔕       |
| Idézőközlemény:*          | Beauvais David et al. Sco | ring system for clinically significar | nt CMV infection in serop | ositive recipients following alloger | ich Q & 🕹       |
| Független                 | O Nem vizsgált            | • Igen                                |                           | Nem                                  |                 |
| Megjegyzés                |                           | Mentés                                |                           |                                      |                 |
| Hivatkozás előfordulások: |                           |                                       |                           |                                      |                 |
|                           | Oldalszám                 | Jegyzetszám                           | Kontextus                 | Megjegyzés                           |                 |
|                           |                           |                                       |                           | Mégse Mentés Mer                     | ntés és bezárás |
| Figyelem                  | ۵                         |                                       |                           |                                      |                 |
| Új idézés létrehozva      |                           |                                       |                           |                                      |                 |
| ок                        |                           |                                       |                           |                                      |                 |

#### Új idézéskapcsolat rekord nyilvánossá tétele

# A Munkapéldány Nem nyilvános státuszú új idézéskapcsolat a Idézés kapcsolatok fül,

|                                                 | Nyilvanossa tesz                                                                        | . 4                                              | Remarker and the a                               | Müveletek           |                | Oudumox       |         | (Line)  | Kapesniel Mittie | VINCED        |
|-------------------------------------------------|-----------------------------------------------------------------------------------------|--------------------------------------------------|--------------------------------------------------|---------------------|----------------|---------------|---------|---------|------------------|---------------|
| 10                                              | Osszes Allapon ·                                                                        | import •                                         | Noticemerg starting                              | -Qiratities         |                |               |         | Lacines | Visionint        | Catterin      |
| ljoloids 🔳 🔲 (Britkilda                         | Szükites Ur                                                                             | Litrehoza                                        | a diltuma En                                     | edete - 1 H         | Clandates      |               |         |         | Táblánat +       | Lista - Tomor |
| Beauvais, David<br>Scoring syste<br>EUROPEAN JO | Drumez, Elodie ; Blaise, De<br>m for clinically significant CM<br>JRNAI, OF HAEMATOLOGY | tion<br>M inflection in sero<br>32 (4) pp. 234-2 | positive recipients followin<br>19 . 6 p. (2020) | ng allogenic hemato | poietic cell t | ranspilant an | SFGM-TC | ; study |                  |               |

illetve idézőközleményaz Were kapcalitetel tokas kodemenyek 0/1 Voltas kodemenyek 0/1 Voltas kodemenyek Kipitolás ill 31001820 Voltas Vannez Kode Tanes Meglelenés eve + i × Bial szerző, + i × Gim + i × Xrendezeles 1 \*\*Beauvas David Drumsz Kode Base Disker 2 voltas Voltas Voltas Voltas Voltas Voltas Voltas Voltas Persetense tokon metopositive recipients following allogenic hematopoietic cell transplant an SFGM-TC study EUROPEAN JOURNAL OF HAEMATOLOGY (3452-8976) 132 (4) pp 234-239 (2020) Taylet Roche st szers 1 Közlemény: 31608226 [ Murikizgöddázy Norm mybulass Indez ] Folyóiratokik ( Szakcikk ) | Tudományos | sza textel Utoko redőszás. 2021 01 12. 17.95 Mike Aqud Pieretkernekolga)

megtekinthető, kezelhető. A nem nyilvános idézőközlemény illetve idézéskapcsolat rekordok

nyilvánossá tétele a kijelölésüket követően a felső menüsor Nyilvánossá t... (Nyilvánossá tesz) gombjára,

| tdézés kapcsolatok - 3déz                                                                                               | ő közlemények                                                                                                    |                                                                                                    |                                                                                                    |                                                       |                 |       |               |        |                   |                 |
|----------------------------------------------------------------------------------------------------|----------------------------------------------------------------------------------------------------|----------------------------------------------------------------------------------------------------|----------------------------------------------------------------------------------------------------|-------------------------------------------------------|-----------------|-------|---------------|--------|-------------------|-----------------|
|                                                                                                    | Rydwinoesa mar                                                                                                    | . 41                                                                                                    | Kapcoolid szerkesz                                                                                                    | MDysietes +                                           | - Diplation     |       | ALISTS -      | 1.     | Representat Minis | Verzick         |
| 1/10                                                                                                    | Ousses allepot +                                                                                                    | import .                                                                                                  | Köslemény szerkes                                                                                                    | Gretoltes                                             | 84 - C          |       | Letonia       |        | Vivenet           | Cedulat         |
| Kijelolės: 🖩 🗇 Szilkihis.                                                                                               | C Roberts ()                                                                                                    | Lainstead                                                                                                 | is dátuma = ; X Erei                                                                                                    | dete - 1 × ×mm                                        | ing is set      |       |               |        | Tatalanat         | Liste - Tümly * |
| 1 kisco<br>Lv, Vienchang , W<br>Treatment of a<br>MOLECILAR ME<br>DD1 W/S Sto<br>Koaterniery, 3160<br>Kapesolat, (29463 | A, Min , Ren, Yuping , Luo,<br>solats through Ranz 3 RN<br>DICINE REPORTS 23 : (1)<br>DICINE REPORTS 23 : (1)<br>5930   Import Nem nyilvion<br>(777) Munkapéktany   Fuj | Xiao ; Hu, Weijie<br>A-induced inhibitio<br>Poper: 55 , 13 p /<br>06 ( Iddad   Folyda<br>ggeten   Magyaro | Zhang, Qi K5 ; Wu, Yiping<br>n of the PUK/AKT signating<br>(2021)<br>ratcikk (Szaiscákk )   Tudom<br>rszági szerző: Nem vizagák | es<br>I pathway<br>Anyos<br>1   Kultolal kiadás: Igen | Eredete: WOS 7/ | AGGED | Em/Itések aza | ima: 1 |                   |                 |

vagy a jobb egérgomb menüsorának Nyilvánossá tesz opcióját választva tehető meg.

|                          | Nyilvanossa t                                                                | Új idézés Szerk                                   | keszt Mű                          | volstak 🔹                   | ou Szöveg                 | másolása        | lidezeis ka | paso      | Verziók   |
|--------------------------|------------------------------------------------------------------------------|---------------------------------------------------|-----------------------------------|-----------------------------|---------------------------|-----------------|-------------|-----------|-----------|
| 1/2                      | Munkapéid                                                                    |                                                   |                                   | jratóltés                   | MTMTa                     | zonositó másolá | Sa Vissea   | 4101      | Cédulák   |
| Sjeldlés: 🔳 🗋 🛛 Sz       | Gkilés. O Szókilés                                                           | U) rend. Megjeler                                 | néséve +                          | 🗙 Első sz                   | erző Nyilváno<br>Új idézé | osså tesz<br>IS | iblázat =   | Lista - R | tészletes |
| 1 ++ Beauvais            | David ; Drumez Elodie ; Bl                                                   | alse Didier                                       |                                   |                             |                           | -1-             |             |           |           |
| EUROPEAN<br>Nyelv: Angol | ystem for clinically significant<br>JOURNAL OF HAEMATOLO<br>201 Was Euclided | CMV infection in seropo<br>GY (3452-8976 ): 32 (4 | ositive recipier<br>4) pp 234-239 | nts following all<br>(2020) | loger Duplum<br>Lista     | ok<br>ok        | an SFGM     | TC study  |           |

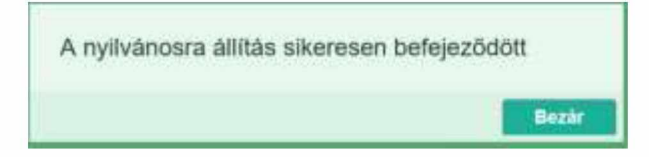

A rekordok nyilvánossá tételét követően a listákban is mint Nyilvános rekordok jelennek meg.

|                                                                                                    | Mynwantosaal L                                       | Uj idézés                             | Szerkeszt                                | Müveletek 💌                          | Duplumok 👘         | Lista •            | idézén kaposo       | Verziók   |
|----------------------------------------------------------------------------------------------------|------------------------------------------------------|---------------------------------------|------------------------------------------|--------------------------------------|--------------------|--------------------|---------------------|-----------|
|                                                                                                    | Munkapéld •                                          |                                       |                                          | Újratöltés                           | i i                | Letöltés •         | Vissannille         | Cédulái   |
| olólós: 🔳 🗌 Szlikités.                                                                               | O Szákité                                            | U) rend.                              | Megjelenės ėve                           | *   X Első sz                        | erző = † × Cir     | n= 1 X X           | Téblézet - Liste -  | Részletes |
|                                                                                                    |                                                      | <                                     |                                          |                                      |                    | >                  |                     |           |
| Scoring system fo<br>EUROPEAN JOURN                                                                  | AL OF HAEMATOL                                       | OGY (3452-897                         | in seropositive re<br>6 ): 32 (4) pp 234 | cipients following a<br>I-239 (2020) | logenic hematopole | tic cell transplan | t: an SFGM-TC study | 66        |
| Nysky Angol / DOI W                                                                                  | LCB FLUINWILL                                        |                                       |                                          |                                      |                    |                    |                     |           |
| Nysiv: Angol ( DCH VV<br>kölzett köztemányek szár                                                    | mil                                                  |                                       |                                          | والمحادثين والمتعلق والمحور والا     |                    |                    |                     |           |
| Nyelv Angol ( <u>DOI</u> <u>W</u><br><u>Skizett közlemények szár</u><br>Közlemény: 3160892<br>Utolso | na: 1<br>16   Nytivános Idéz<br>módosítás: 2021.01.0 | ő   Folyóiratcik<br>I. 1729 Mike Árpá | k ( Szakcikk )   1<br>d (Neurotamakológ  | ludományos ( kezi te<br>a)           | Nitel              |                    |                     |           |